## PORTALE LAVORATORI

GUIDA REGISTRAZIONE AL PORTALE LAVORATORI FONDO SANEDIL

Versione 1.0

## Accesso e Registrazione al Portale

Il seguente manuale guiderà l'utente Lavoratore durante il processo di **Registrazione** e di **Accesso** al Portale Sanedil. Il portale mette a disposizione dei lavoratori la possibilità di gestire i propri dati personali da comunicare al Fondo Sanedil, poter richiedere rimborsi per le prestazioni in rete e prenotarle.

Per accedere al portale sarà sufficiente collegarsi tramite il vostro browser internet all'indirizzo web (<u>https://portale.fondosanedil.it/login</u>) o in alternativa tramite il sito di Fondo Sanedil, cliccando sulla voce **Area Riservata**.

| Entra USERNAME  Username PASSWORD Password Ricordami su questo computer |
|-------------------------------------------------------------------------|
| USERNAME 🔁 Username PASSWORD Password Ricordami su questo computer      |
| Username PASSWORD Password Ricordami su questo computer                 |
| PASSWORD Password Ricordami su questo computer                          |
| Password  Ricordami su questo computer                                  |
| Ricordami su questo computer                                            |
|                                                                         |
| Dimenticato la password?                                                |
| Registrati come Impresa / Ente 🕄                                        |
| Registrati come Consulente                                              |
| Registrati come Lavoratore 🕄                                            |
| Registrati come Familiare                                               |
| ➡ ENTRA                                                                 |
|                                                                         |

Per entrare all'interno del portale, Inserire le rispettive credenziali d'accesso nei campi **Username** e **Password**, successivamente cliccate sul pulsante **Entra**. Per poter creare la propria utenza, cliccate sul tasto **Registrati come Lavoratore**, i dati richiesti per la registrazione, sono tutti obbligatori e sono:

- Nome: Nome del Lavoratore
- **Cognome:** Cognome del Lavoratore
- Codice Fiscale: Codice Fiscale del Lavoratore
- Seleziona Tipologia: Selezionare Tipologia Lavoratore tra Operaio o Impiegato
- Email: Email del Lavoratore
- Cellulare: Numero di Cellulare Lavoratore e impostare il prefisso
- **Modalità Invio Codice OTP:** Indicare la modalità preferita per l'invio del Codice OTP, necessario ad autorizzare le modifiche ai propri dati, scegliere tra email o sms.

| FONDO SANITARIO                   |                          |  |
|-----------------------------------|--------------------------|--|
| Registrazione Lavoratore          |                          |  |
| Nome                              |                          |  |
| Cognome                           |                          |  |
| Codice Fiscale                    | Seleziona Tipologia      |  |
| Email                             | Italia (+39) 🗸 Cellulare |  |
| Seleziona modalità invio codice ( | ЧТС                      |  |
|                                   | Invia Registrazione      |  |
|                                   |                          |  |

Una volta inseriti i dati cliccare su **Invia Registrazione**, riceverete il link per la conferma dell'identità ed effettuare il primo accesso al portale alla email indicata nella registrazione.

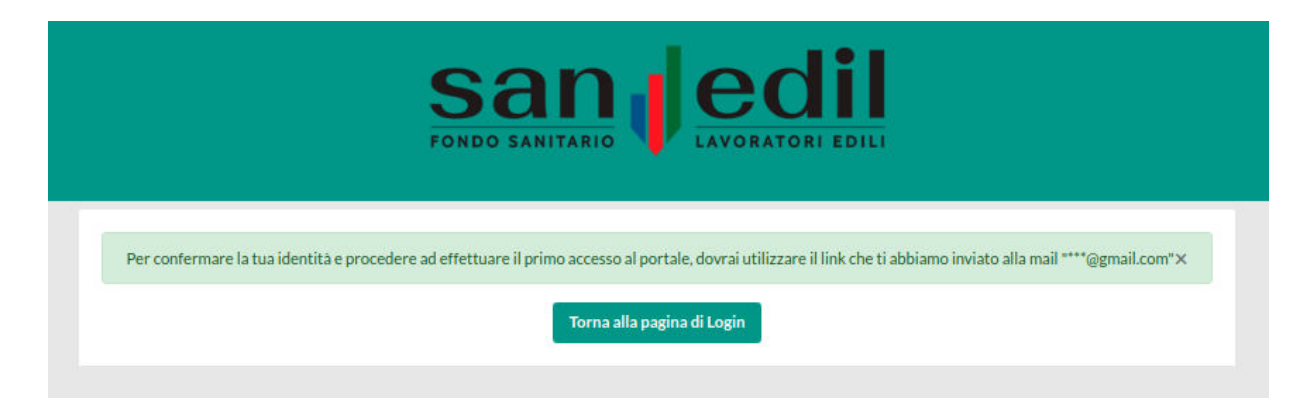

## [Portale Fondo SanEdil] Conferma presa in carico registrazione Utente Lavoratore

## noreply+test@sanedil-fquadra.obdem.eu

🖹 a me 👻

Gentile Edoardo Bigazzi, ti ringraziamo per aver effettuato l'iscrizione al Portale del Fondo Sanedil.

Per attivare la tua utenza abbiamo bisogno di verificare l'indirizzo e-mail che hai inserito nel momento dell'iscrizione. Ti preghiamo quindi di selezionare il seguente link e di seguire passo dopo passo le istruzioni che troverai e che serviranno per poter effettuare il primo accesso al portale: http://sanedil-fquadra.obdem.eu/register-worker-confirmation/d1dd52fa-ca25-4398-974f-44d5cbb695a3/BGZDRD96R24F656Z

Potrai consultare e, nel caso, modificare i tuoi dati anagrafici così come consultare in tempo reale la tua posizione contributiva con il Fondo Sanedil.

Per ulteriori informazioni o chiarimenti che fossero necessari, ci potrai contattare ai numeri sotto indicati tutti i giorni dal lunedì al venerdì. A presto.

---

Fondo SanEdil

Via G. A. Guattani, 24 00161 Roma C.F. 96409710587 Cliccate sul link ricevuto via mail per poter verificare il proprio account ed accedere al portale Fondo Sanedil. La schermata che si aprirà chiede di inserire il **Codice Fiscale** del Lavoratore, una volta inserito cliccare su conferma.

| s    | an edil                                                     |
|------|-------------------------------------------------------------|
| FOND | SANITARIO                                                   |
| 8    |                                                             |
|      | Autenticazione                                              |
|      | Per procedere devi prima inserire il tuo<br>codice fiscale. |
|      | Codice Fiscale                                              |
|      |                                                             |
|      | Conferma                                                    |
|      |                                                             |
| -    |                                                             |

Nella schermata successiva sarà richiesto al Lavoratore di impostare la propria password di accesso al portale (e di confermarla). Una volta inserita cliccare su **Conferma** per poter procedere e accedere al Portale Sanedil.

| Per<br>prir<br>acc | abilitare il tuo utente devi ×<br>na impostare una password di<br>esso. |
|--------------------|-------------------------------------------------------------------------|
| Inse               | vrisci la password per la tua utenza.                                   |
| Verit              | fica Password                                                           |